## **New Supplier Registration**

\*Please note that the below registration process is only for new suppliers who have not engaged or received any work order from Etihad Energy Services LLC.

Suppliers engaged or received any work order/purchase order from Etihad Energy Services LLC have to proceed from Step 5

**Step 1:** Please click on the below link If you wish to register as a new supplier with Etihad Energy services LLC. <u>Supplier Self-Registration (etihadesco.ae)</u>

Step 2: Please ensure to keep the documents listed below handy in order for smooth registration.

- a) Recent Bank Account Details Confirmation Letter from Bank Soft Copy.
- b) Bank Account Details confirmation on company letter head, address to Etihad Esco, to be signed by authorized signatory with name and company stamp.
- c) Valid Trade License Copy
- d) ID proof of the authorized signatory
- e) POA or MOA Copy
- f) TRN Certificate
- g) Company Profile

**Step 3:** Please ensure to fill in all the information required. (Screenshots of the Portal have been included in the manual for further reference.

### **Guidelines:**

- 1) Please ensure the right email address has been mentioned as it would be used for the tendering process communication as well.
- 2) Please ensure all the documents are valid and in line with the requirements mentioned.
- **3)** Upon completion of registration, please send an email to <u>etihad.tenders@etihadesco.com</u> stating confirmation on the same.
- 4) Submitting the registration request without the Banking Details & supporting documents, Company Profile, Trade License, VAT certificate, Address, authority Licenses will be rejected (Ensure all applicable attachments are uploaded)
- 5) Vendors to ensure the Company name ,address, Banking details and all other details are as per the valid documents like Trade License ,Vat certificate & Bank Account details.
- 6) Hard Copies to be submitted at Etihad Office :
  - Recent Bank Account details confirmation letter from Bank (Original)
  - Bank Account Details confirmation on company letter head, address to Etihad Energy Services LLC, to be signed by authorized signatory with name and company stamp (Original)

| ا 🗖 لحدمات الطاقة |  |  |
|-------------------|--|--|

| SAP                                                                                                    | Supplier Self-Registration                                                                                                    |
|----------------------------------------------------------------------------------------------------|----------------------------------------------------------------------------------------------------|
| Send Close System Information Create Memory Snapshot                                                                                                    |                                                                                                    |
| Welcome to the Supplier Self-Registration Page<br>Here, the company can provide instructions or any other information for the suppliers. The text can<br>Relationship Management under Supplier Collaboration - Supplier Self-Registration - Self-Registrat<br>• Fields marked with an asterisk are mandatory.<br>General Company Information | an be changed in Customizing for SAP Supplier<br>ation Screen                                                                                                    |
| * Company Name: DP Wipro India<br>D-U-N-S Number:                                                                                                    | PO Box Address                                                                                                    |
| Tax Jurisdictio :                                                                                                    | Postal Code / City: 54321 Dubai                                                                                                    |
| TradeLicense         8887779432           Valid from:         03.01.2024           VAT Registration No:         8887779432           Chmber of Commerce:         8887779432                                                                                                    | Valid To:         31.01.2025           Phone Number:              8887779432               971             8887779432            Valid To:         31.01.2025              #             Abbile Phone:               971             8887779432               971            Fax Number:              #             E-Mail Address:               8887779432exp@esco.com |
| Bank County: AE C<br>Bank Key: 026 C<br>Bank Account: 8887779432<br>Account Holder: Devi presad<br>IBAN:                                                                                                    |                                                                                                    |

| Address               |                                          |
|-----------------------|------------------------------------------|
| * Country:            | AE CP                                    |
| Region:               | C                                        |
| District:             |                                          |
| * Postal Code / City: | 54321 Dubai                              |
| Company Postal Code:  |                                          |
| Street/House Number:  |                                          |
| Street Prefix:        |                                          |
| Street Suffix:        |                                          |
| Building/Floor/Room:  |                                          |
|                       |                                          |
| Contact Pers          | on Information                           |
|                       | Copy Company Data                        |
| * First Name: Dev     | * Phone Number: 8887779432               |
| * Last Name: sud      | hakar Fax Number:                        |
| * Form of Addr: Mr.   | * E-Mail Address: 8887779432exp@esco.com |
| Academic Title:       | ★Language: EN []                         |
| Department:           | * Country: AE []                         |
|                       |                                          |

Etil Energy Services

ال**أنار** لخدمات الطاقة

| Product Categories Provided |
|-----------------------------|

| Product Categories Prov                                               | vided                                              |                                                  |                               |                         |
|-----------------------------------------------------------------------|----------------------------------------------------|--------------------------------------------------|-------------------------------|-------------------------|
| ESCO -RSB Accredited                                                  | Solar Contractors-Shams Dubai Approved             | Solar Contractors                                |                               |                         |
| M&V Service Provides                                                  | Facility Management Companies                      | MEP Companies                                    |                               |                         |
| Fire Equipment /Fire fighting Companies                               | Others                                             | Electromechanical                                |                               |                         |
| Quality Management Sy                                                 | rstems                                             |                                                  |                               |                         |
| Other Characteristics                                                 |                                                    |                                                  |                               |                         |
| Minority Status: Valid To:                                            |                                                    |                                                  |                               |                         |
| Women-Owned: Valid To:                                                |                                                    |                                                  |                               |                         |
| Attachment                                                            |                                                    |                                                  |                               |                         |
| VAT Certificate                                                       |                                                    |                                                  |                               | V Ø Attach File         |
| File Name Attachment Type                                             | MIME type                                          |                                                  |                               |                         |
| O RFx Response.pdf VAT Certificate a                                  | application/pdf                                    |                                                  |                               |                         |
|                                                                       |                                                    |                                                  |                               |                         |
|                                                                       |                                                    |                                                  |                               |                         |
|                                                                       |                                                    |                                                  |                               |                         |
| Provide the Following Docume                                          | nts for verification                               |                                                  |                               |                         |
| Required Attachments                                                  |                                                    |                                                  |                               |                         |
| Recent Bank Account details confirmation le                           | atter from Bank Original and Soft Copy             |                                                  |                               |                         |
| Bank Account Details confirmation on comp<br>Valid Trade License Copy | any letter head, address to Etihad Esco, to be sig | ned by authorized signatory with name and compar | iy stamp Original & Soft Copy |                         |
| ID proof of the authorized signatory Copy                             |                                                    |                                                  |                               | Activate Window         |
| POA or MOA Copy                                                       |                                                    |                                                  |                               | Co to Sottings to activ |
|                                                                       |                                                    |                                                  |                               | GO to Settings to activ |
|                                                                       |                                                    |                                                  |                               | <br>                    |
| File Name Attachment Ty                                               | pe mime type                                       |                                                  |                               |                         |
| REX Response.par VAT Certificate                                      | application/pdf                                    |                                                  |                               |                         |
|                                                                       |                                                    |                                                  |                               |                         |
|                                                                       |                                                    |                                                  |                               |                         |
|                                                                       |                                                    |                                                  |                               |                         |

| Provide the Following Documents for verification                                                                                                    |    |
|----------------------------------------------------------------------------------------------------|----|
| Required Attachments                                                                                                    |    |
| Recent Bank Account details confirmation letter from Bank Original and Soft Copy                                                                                        |    |
| Bank Account Details confirmation on company letter head, address to Etihad Esco, to be signed by authorized signatory with name and company stamp Original & Soft Copy |    |
| Valid Trade License Copy                                                                                                    |    |
| ID proor or the automored signatory Copy PDA or MOA Copy                                                                                                    |    |
| , or or more copy                                                                                                    |    |
| Notes                                                                                                    |    |
|                                                                                                    |    |
|                                                                                                    |    |
|                                                                                                    |    |
|                                                                                                    |    |
|                                                                                                    |    |
|                                                                                                    |    |
|                                                                                                    |    |
|                                                                                                    |    |
| Data Privacy Statement                                                                                                    |    |
| * You I have made the data minute attachment and accept the terms :                                                                                                    |    |
| Y Tos, there read use privacy satement and accept use remins.                                                                                                    |    |
| You cannot enroll unless you agree Past Supply work record/<br>Company Pofile/Financial statement (fl applicable).                                                      |    |
|                                                                                                    | Ac |
|                                                                                                    | Go |

| SAP                                                                                                    | Supplier Self-Registration                                                                                                    |              |
|----------------------------------------------------------------------------------------------------|----------------------------------------------------------------------------------------------------|--------------|
| Send Close System Information Create Memory Snap                                                                                                    | ۹                                                                                                    |              |
| Welcome to the Supplier Self-Re<br>Here, the company can provide instructions or any other here<br>Batatronhip Management under Supplier Collaboration - Sop<br>* Fields mainted with an asterik are mandatory.<br>General Company Information                                                                                                    | stration Page<br>tion for the suppliers. The text can be changed in Customizing for SAP Supplier<br>er Self-Registration – Self-Registration Screen                                                |              |
| *Company Name D U-4-5 Number Language N G Tax.Jurisdiction. : TradeLicense * rade License No 8887779432 Valid from 30.1.2024 Val Rogitariation No 8887779432 Chrote of Commerce Barris Country Lank Key: 226 Barris Country Account 8887779432 Devi pasad Barris Country Account 8887779432 Chrote of Commerce Barris Country Account 8887779432 Devi pasad Barris Country Account 8887779432 Chrote of Commerce Barris Country Account 8887779432 Chrote of Commerce Barris Country Account 8887779432 Chrote of Country Country Account 8887779432 Chrote of Country Barris Country Barris Country Barris Country Barris Country Country Cou | PO Box Address<br>PO Box Without Number:<br>Confirm X<br>Vuer registration was successful. You<br>will neekke a confirmation e-mail<br>soon.<br>T7779432<br>E-Mail Address: 0857779432er;@esco.com | S<br>te Wind |

Al Etihad Energy Services LLC

# Etil Energy Services

**Step 4:** Upon the submission of Vendor registration request , Vendor will receive either Acceptance of the submitted request or Rejection of the submitted request after review by Etihad

Rejected vendors need to comply the comments issued along with the rejection notification email and need to reregister again using the **Step 1**.

Etihad will not proceed with the acceptance of supplier registration until Etihad receive the mandatory hard copies listed above .

Accepted vendors will receive an email stating that you are accepted as a supplier and notifies you will be receiving temporary user ID an Password (Refer Screen shot Below)

| Display Documents Accounted as a Suppliar/000000066                                                                                                    |                                           |
|----------------------------------------------------------------------------------------------------|-------------------------------------------|
| Image: State State |                                           |
| Doc. contents Attributes Recipient list                                                                                                    |                                           |
|                                                                                                    |                                           |
| Accepted as a Supplier: 0000000066                                                                                                    |                                           |
| Owner = WF-BATCH                                                                                                    | on 03.03.2024 12:52:03                    |
| DearTest_Q46_787,                                                                                                    |                                           |
| 000000066: The second second as a supplier after review of your details.<br>You will receive a temprory user id an password shortly to login into our Supplier portal system.<br>Best regards,                                                                                                    |                                           |
| If you have any questions, send an e-mail to                                                                                                    |                                           |
|                                                                                                    |                                           |
|                                                                                                    |                                           |
|                                                                                                    |                                           |
|                                                                                                    | Activate Windows                          |
|                                                                                                    | Go to Settings to activate Windows.       |
| SAP                                                                                                    | QRS (1) 400 • eeqassrmap01 INS            |
| L A II 🤅 🗖 🧔 🚽 🥼                                                                                                    | ヘ 覧 (୬) <sup>10:59</sup> AM<br>3/5/2024 ↓ |

### Step :5 Contact Person User Creation - Manual

Step 5: Upon receipt of temporary user ID and temporary password by separate email as

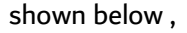

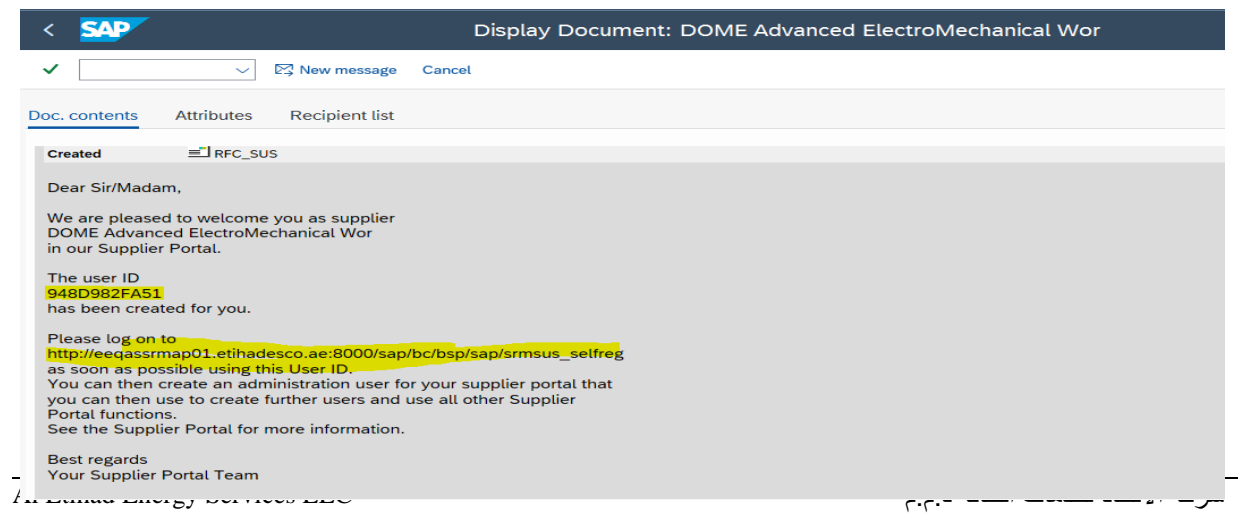

| <         | Display Document: ALLCAD Solutions FZC |   |       |         |        |      |
|-----------|----------------------------------------|---|-------|---------|--------|------|
| ~         | ✓ Ø New message Cancel                 | 6 | Ģ     | 5       | °      | Exit |
| Doc.      | contents Attributes Recipient list     |   |       |         |        |      |
| -         | ECAD Strutturis F2C                    |   |       |         |        |      |
| Ow<br>Cre | ner                                    |   | on 21 | .12.202 | 3 09:2 | 6:20 |
| Yo        | ur Password for registration is        |   |       |         |        |      |

Vendor have open the below link (preferred to be in incognito mode or private mode in browser)

Link :

https://sap.etihadesco.ae:44302/sap/bc/bsp/sap/srmsus\_selfreg/userlogin.htm

or Copy and paste the link provided in the email body in a separate browser (preferred to be in incognito mode or private mode in browser). It will open the screen. Refer above screen shot.

| Sign in                         |
|---------------------------------|
| https://sap.etihadesco.ae:44302 |
| Username                        |
| Password                        |
| Sign in Cancel                  |

Step 5 : Only for suppliers who have engaged or received any work order from Etihad Energy Services LLC or receive email with temporary User ID & password after acceptance as supplier have to Follow Step 5

# Elihad Energy Services

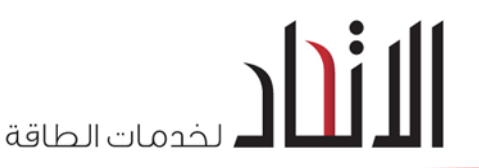

- Enter the temporary user name and Password received by separate emails in the screen as shown above. Click on "Sign In" button.
- 2. System will display the below screen for vendors to create the permanent user ID & password

| Self-Registra                                                                | ion × +                                                                                                    |
|------------------------------------------------------------------------------|----------------------------------------------------------------------------------------------------|
| $\leftarrow \ \Rightarrow \ G$                                               | A Not secure   eeqassrmap01.etihadesco.ae:8000/sap(bD11biZjPTQwMA==)/bc/bsp/sap/srmsus_selfreg/u                                            |
| Hello! Before you start<br>You will be created as<br>The prerequisite for th | an administrator for your company with the following registration<br>is that your company be registered with us                             |
| Fields indicated with a                                                      | - must be nied                                                                                                    |
| User Name                                                                    |                                                                                                    |
| *Password                                                                    |                                                                                                    |
| Confirm Password                                                             |                                                                                                    |
| FormOfAddr                                                                   | Select: 💌                                                                                                    |
| First Name                                                                   |                                                                                                    |
| Last Name                                                                    |                                                                                                    |
| *E-Mail Address                                                              |                                                                                                    |
| Country                                                                      | Afghanistan                                                                                                    |
| Language                                                                     | English                                                                                                    |
| Telephone                                                                    |                                                                                                    |
| Fax                                                                          |                                                                                                    |
| Number                                                                       |                                                                                                    |
| Department                                                                   |                                                                                                    |
| Date Format                                                                  | DD.MM.YOOY                                                                                                    |
| Decimal Format                                                               | 12.345.687,90 💌                                                                                                    |
| Time Zone                                                                    | UTC+04 •                                                                                                    |
|                                                                              |                                                                                                    |
| Data Privacy Statement                                                       |                                                                                                    |
| Enter your data privacy stateme                                              | d here.                                                                                                    |
| The text may explain, for examp                                              | e, that consent is given to the saving and use of the entered data.                                                                         |
| You can enter a text for this in tr                                          | insaction SE61. In the Implementation Guide you can then make appropriate settings so that this text is used as the data privacy statement. |
| Create                                                                       | e data privacy statement and accept the terms.                                                                                              |

#### User Name should be not more than 10 characters

#### Please refer to the attached screenshot .

| Self-Registrat                                                                                           | tion × +                                                                                                    |
|----------------------------------------------------------------------------------------------------|----------------------------------------------------------------------------------------------------|
| $\leftarrow \rightarrow G$                                                                               | ▲ Not secure   eeqassrmap01.etihadesco.ae:8000/sap(bD11biZjPTQwMA==)/bc/bsp/sap                                                             |
| Hello! Before you start<br>You will be created as<br>The prerequisite for thi<br>Fields indicated with a | an administrator for your company with the following registration<br>is is that your company be registered with us<br>* must be filled      |
| I tilser Name                                                                                            | VN3000                                                                                                    |
| - Ober Hame                                                                                              |                                                                                                    |
| +Coofee Decement                                                                                         |                                                                                                    |
| -Comm Password                                                                                           |                                                                                                    |
| -FormOlAddr                                                                                              |                                                                                                    |
| I that blame                                                                                             |                                                                                                    |
| FE Mail Address                                                                                          |                                                                                                    |
| Country                                                                                                  |                                                                                                    |
|                                                                                                    | English                                                                                                    |
| Telephone                                                                                                |                                                                                                    |
| Eav                                                                                                    |                                                                                                    |
| Number                                                                                                   |                                                                                                    |
| Department                                                                                               |                                                                                                    |
| Date Format                                                                                              | DD MM YYYY                                                                                                    |
| Decimal Format                                                                                           |                                                                                                    |
| Time Zone                                                                                                |                                                                                                    |
|                                                                                                    |                                                                                                    |
| Data Drivacy Statement                                                                                   |                                                                                                    |
| Enter your data privacy stateme                                                                          | nt here.                                                                                                    |
| The text may explain, for examp                                                                          | le, that consent is given to the saving and use of the entered data.                                                                        |
| You can enter a text for this in tr                                                                      | ansaction SE61. In the Implementation Guide you can then make appropriate settings so that this text is used as the data privacy statement. |
| Yes, I have read the Create                                                                              | e data privacy statement and accept the terms.                                                                                              |

Once all the information are entered in the form, Please check the "check box" and click on "Create".

3. Once the registration is completed It will direct to the portal page. Refer below screen shot.

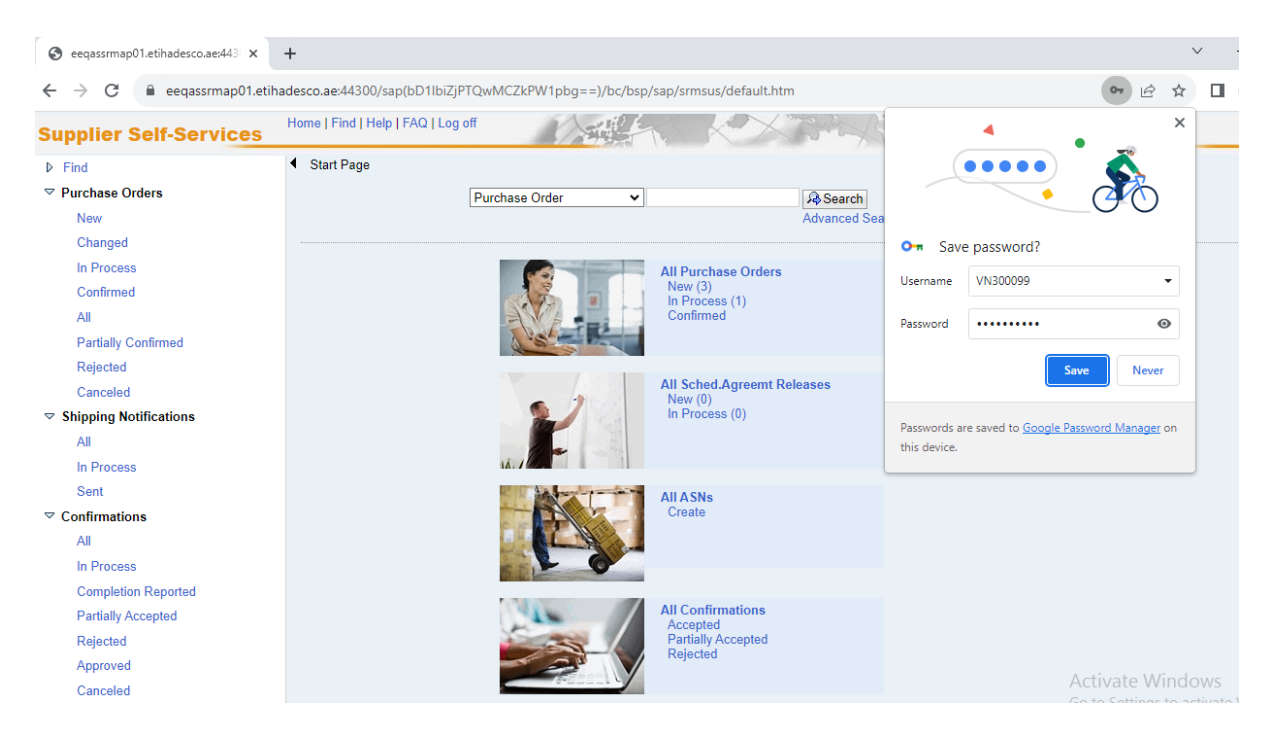

Click on logoff from that page.

| Seeqassrmap01.etihadesco.ae:443 × | +                                                                            |
|-----------------------------------|------------------------------------------------------------------------------|
| ← → C  eeqassrmap01.etil          | hadesco.ae:44300/sap(bD11biZjPTQwMCZkPW1pbg==)/bc/bsp/sap/srmsus/default.htm |
| Supplier Self-Services            | Home   Find   Help   FAQ   Log off                                           |
| ▶ Find                            | ✓ Start Page                                                                 |
| ▽ Purchase Orders                 | Purchase Order                                                               |
| New                               | Advanced Search                                                              |
| Changed                           |                                                                              |
| In Process                        | All Purchase Orders                                                          |
| Confirmed                         | New (3)<br>In Process (1)                                                    |
| All                               | Confirmed                                                                    |
| Partially Confirmed               |                                                                              |
| Rejected                          |                                                                              |
| Canceled                          | All Sched Agreemt Releases                                                   |

**Step 6:** If the browser haven't taken directly to the attached page as shown above , please open the below link

https://sap.etihadesco.ae:44301/irj/portal

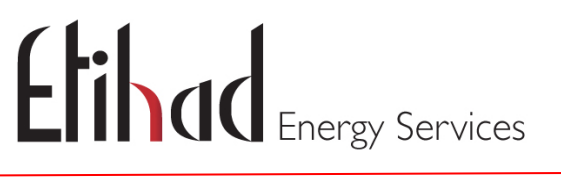

ال**اندار** لخدمات الطاقة

© 🛨

| ← | $\rightarrow$ | C | 20 | sap.etihadesco.ae:44301/irj/portal |
|---|---------------|---|----|------------------------------------|
|---|---------------|---|----|------------------------------------|

| hill                             | SAP NetWeaver                                                               |
|----------------------------------|-----------------------------------------------------------------------------|
| Etihad                           | User *<br>Password *<br>Enter created User ID & password via Step<br>Log On |
| لخدمات الطاقة<br>Energy Services | Copyright © SAP AG. All Rights Reserved                                     |

Here you need to enter the newly created User Name & Password

Then It will opens the below screen for the use of all services in the SRM portal

| EIII CONTRACTOR Service                                                                                                    | 25                                                                                                    | Search:                                                   | Q - Ne                        | w Session SAP Store Lo                            |
|----------------------------------------------------------------------------------------------------|----------------------------------------------------------------------------------------------------|-----------------------------------------------------------|-------------------------------|---------------------------------------------------|
|                                                                                                    | alize View Help                                                                                                    |                                                           | Welcome: Mr. CP of DOME       | DOME Advanced ElectroMechan                       |
| Administration Messages Admini                                                                                                    | Stration Confirmations Invoices and Credit Memos Messages Notification from Purchase                                                                                                    | er Purchase Orders                                        | Scheduling Agreement Releases | Shipping Notifications                            |
| Create Users Find User Own Data O                                                                                                    | Company Data Customer List                                                                                                    |                                                           |                               |                                                   |
| Administration > Create Users                                                                                                    |                                                                                                    |                                                           |                               | Full Screen Option                                |
| Supplier Self-Services                                                                                                    | Home   Find   Help   FAQ   Log off                                                                                                    | A.                                                        |                               | SAP                                               |
| ▶ Find                                                                                                    |                                                                                                    |                                                           |                               |                                                   |
|                                                                                                    | Save                                                                                                    |                                                           |                               |                                                   |
| New                                                                                                    |                                                                                                    |                                                           |                               |                                                   |
| Changed                                                                                                    | Privacy Statement                                                                                                    |                                                           |                               |                                                   |
| In Process                                                                                                    | Data Privacy Statement                                                                                                    |                                                           |                               |                                                   |
| Confirmed                                                                                                    | Noti the text of your data privacy statement nere.<br>The text can, for example, state that the administered vendors have consented to their data being saved and used.                                                                                                    |                                                           |                               |                                                   |
| All                                                                                                    | If the personal data of a vendor has been entered in vendor administration, then it must be confirmed on the administration side<br>You can maintain a text in transaction SE01 for this. In Customizing, you can make settings so that this text is used as a data p                                                                                                    | a that the vendor has accepted the d<br>rivacy statement. | ata privacy statement.        |                                                   |
| Partially Confirmed                                                                                                    | Ves the user has read the data privacy statement and asserts the trans-                                                                                                    |                                                           |                               |                                                   |
| Rejected                                                                                                    | Tes, the user has read the data privacy statement and accepts the terms.                                                                                                    |                                                           |                               |                                                   |
| Canceled                                                                                                    |                                                                                                    |                                                           |                               |                                                   |
| Canceled                                                                                                    | General User Information                                                                                                    |                                                           |                               | -                                                 |
| Shipping Notifications                                                                                                    | * User Name:                                                                                                    |                                                           |                               |                                                   |
|                                                                                                    |                                                                                                    |                                                           |                               |                                                   |
| Flibad                                                                                                    |                                                                                                    | Search                                                    | Q - Ne                        | w Session SAP Store                               |
| LIII CUL Energy Service                                                                                                    | S                                                                                                    | oonon.                                                    | Walasma: Mr. CD of DOME       | DOME Advanced ElectroMechan                       |
| Dack Forward # History Favorites Persona                                                                                                    | airse view Leib                                                                                                    |                                                           | Weicome. Mr. CP of DOME       | DOME Auvanced Electromechan                       |
|                                                                                                    |                                                                                                    | V III                                                     | FI                            | FI                                                |
|                                                                                                    |                                                                                                    |                                                           |                               |                                                   |
| Administration Messages Adminis                                                                                                    | stration Confirmations Invoices and Credit Memos Messages Notification from Purchase                                                                                                    | Purchase Orders                                           | Scheduling Agreement Releases | Shipping Notifications                            |
| Administration Messages Adminis<br>All New Changed In Process Co                                                                                                    | stration Confirmations Invoices and Credit Memos Messages Notification from Purchase<br>Infirmed Partially Confirmed Rejected Canceled by Customer                                                                                                    | Purchase Orders                                           | Scheduling Agreement Releases | Shipping Notifications                            |
| Administration Messages Administ<br>All New Changed In Process Co<br>urchase Orders > All                                                                                                    | stration Confirmations Invoices and Credit Memos Messages Notification from Purchase<br>Infirmed Partialty Confirmed Rejected Canceled by Customer                                                                                                    | Purchase Orders                                           | Scheduling Agreement Releases | Shipping Notifications<br>Full Screen Optio       |
| Administration Messages Adminis<br>All New Changed In Process Co<br>urchase Orders > All                                                                                                    | stration Confirmations Invoices and Credit Memos Messages Notification from Purchase<br>Infirmed Partialty Confirmed Rejected Canceled by Customer                                                                                                    | r Purchase Orders                                         | Scheduling Agreement Releases | Shipping Notifications<br>Full Screen Optio       |
| Administration Messages Administ<br>All New Changed In Process Co<br>urchase Orders > All<br>Supplier Self-Services                                                                                                    | stration Confirmations Invoices and Credit Memos Messages Notification from Purchase<br>Infirmed Partially Confirmed Rejected Canceled by Customer<br>Home   Find   Help   FAQ   Log off                                                                                                    | r Purchase Orders                                         | Scheduling Agreement Releases | Shipping Notifications                            |
| Administration Messages Administ<br>All New Changed In Process Co<br>urchase Orders > All<br>Supplier Self-Services<br>> Find                                                                                                    | tration Confirmations Invoices and Credit Memos Messages Notification from Purchase     mfirmed Partially Confirmed Rejected Canceled by Customer      Home   Find   Help   FAQ   Log off     List of Purchase Orders                                                                                                    | r Purchase Orders                                         | Scheduling Agreement Releases | Shipping Notifications                            |
| Administration Messages Administ<br>All New Changed In Process Co-<br>urchase Orders > All<br>Supplier Self-Services<br>Find<br>Turchase Orders                                                                                                    | tration Confirmations Invoices and Credit Memos Messages Notification from Purchase     mirmed Partially Confirmed Rejected Canceled by Customer      Home   Find   Help   FAQ   Log off     List of Purchase Orders     List of Purchase Orders                                                                                                    | r Purchase Orders                                         | Scheduling Agreement Releases | Shipping Notifications                            |
| Administration Messages Administ<br>All New Changed In Process Co<br>urchase Orders > All<br>Supplier Self-Services<br>> Find<br>> Purchase Orders<br>New                                                                                                    | tration Confirmations Invoices and Credit Memos Messages Notification from Purchase mfirmed Partially Confirmed Rejected Canceled by Customer Home   Find   Help   FAQ   Log off List of Purchase Orders List of Purchase Orders List Orders List Orders List Of Purchase Orders List Of Purchase Orders List Of Purchase Orders List Of Purchase Orders List Of Purchase Orders List Of Purchase Orders List Of Purchase Orders List Of Purchase Orders List Of Purchase Orders List Of Purchase Orders List Of Purchase Orders List Of Purchase Ord | r Purchase Orders                                         | Scheduling Agreement Releases | Shipping Notifications                            |
| Administration Messages Administr<br>All New Changed In Process Co<br>wurchase Orders > All<br>Supplier Self-Services<br>> Find<br>> Purchase Orders<br>New<br>Changed                                                                                                    | etration Confirmations Invoices and Credit Memos Messages Notification from Purchase<br>Infirmed Partially Confirmed Rejected Canceled by Customer<br>Home   Find   Help   FAQ   Log off<br>4 List of Purchase Orders<br>List of Purchase Orders<br>List of Purchase Orders                                                                                                    | Purchase Orders                                           | Scheduling Agreement Releases | Shipping Notifications                            |
| Administration Messages Administr<br>AIII New Changed In Process Co<br>urchase Orders > All<br>Supplier Self-Services<br>D Find<br>Purchase Orders<br>New<br>Changed<br>In Process                                                                                                    | tration Confirmations Invoices and Credit Memos Messages Notification from Purchase firmed Partially Confirmed Rejected Canceled by Customer Home   Find   Help   FAQ   Log off List of Purchase Orders List of Purchase Orders External Refere Number Name No result found                                                                                                    | r Purchase Orders Date                                    | Scheduling Agreement Releases | Shipping Notifications Full Screen Optio Sape     |
| Administration Messages Administ<br>All New Changed In Process Co<br>urchase Grders > All<br>Supplier Self-Services<br>> Find<br>> Purchase Orders<br>New<br>Changed<br>In Process                                                                                                    | stration Confirmations Invoices and Credit Memos Messages Notification from Purchase<br>Infirmed Partially Confirmed Rejected Canceled by Customer<br>Home   Find   Help   FAQ   Log off<br>4 List of Purchase Orders<br>List of Purchase Orders<br>External Refere Number Name<br>Roversult found<br>4                                                                                                    | r Purchase Orders                                         | Scheduling Agreement Releases | Shipping Notifications Full Screen Optio Status   |
| Administration Messages Administ<br>All New Changed In Process Co<br>urchase Orders > All<br>Supplier Self-Services<br>> Find<br>> Purchase Orders<br>New<br>Changed<br>In Process<br>Confirmed                                                                                                    | tration Confirmations Invoices and Credit Memos Messages Notification from Purchase Infirmed Partially Confirmed Rejected Canceled by Customer Home   Find   Help   FAQ   Log off List of Purchase Orders List of Purchase Orders External Refere Number Name No result found                                                                                                    | Purchase Orders Date                                      | Scheduling Agreement Releases | Shipping Notifications                            |
| Administration Messages Administr<br>All New Changed In Process Co-<br>wurchase Orders > All<br>Supplier Self-Services<br>> Find<br>> Purchase Orders<br>New<br>Changed<br>In Process<br>Confirmed<br>All                                                                                                    | tration Confirmations Invoices and Credit Memos Messages Notification from Purchase infirmed Partially Confirmed Rejected Canceled by Customer  Home   Find   Help   FAQ   Log off  List of Purchase Orders List of Purchase Orders List of Purchase Orders Download External RefereNumber Name No result found  (                                                                                                    | r Purchase Orders Date                                    | Scheduling Agreement Releases | Shipping Notifications                            |
| Administration Messages Administr<br>AIII New Changed In Process Co<br>uurchase Orders > All<br>Supplier Self-Services<br>P Find<br>P Purchase Orders<br>New<br>Changed<br>In Process<br>Confirmed<br>All<br>Partially Confirmed                                                                                                    | tration Confirmations Invoices and Credit Memos Messages Notification from Purchase<br>Infirmed Partially Confirmed Rejected Canceled by Customer<br>Home   Find   Help   FAQ   Log off<br>4 List of Purchase Orders<br>List of Purchase Orders<br>External Refere Number Name<br>B No result found<br>4                                                                                                    | r Purchase Orders Date                                    | Scheduling Agreement Releases | Shipping Notifications  Full Screen Optio  Status |
| Administration Messages Administration Messages Administration Attention and the second administration of the second administration of the second administration | tration Confirmations Invoices and Credit Memos Messages Notification from Purchase filmed Partially Confirmed Rejected Canceled by Customer  Home   Find   Help   FAQ   Log off  List of Purchase Orders List of Purchase Orders External Refere Number Name No result found s                                                                                                    | r Purchase Orders Date                                    | Scheduling Agreement Releases | Shipping Notifications Full Screen Optio Status , |

Note: https://sap.etihadesco.ae:44301/irj/portal is the link for SRM Portal access.

End of Process